#### WHAT IS RESPONDUS LOCKDOWN BROWSER?

Respondus LockDown Browser (LDB) is a testing application available within BeachBoard designed to prevent cheating and maintain integrity of online exams. Once installed and launched, Respondus LDB accomplishes this by preventing learners from accessing web enabled applications (e.g. iMessage, Email, native browsers) nor can they open a new window or tab, take a screenshot, copy and paste, or print during a test.

If enabled as a testing tool, students will not be able to take the quiz with a standard web browser and are required to download and launch LDB within the BeachBoard Learning Management System (LMS) via the chosen exam. Before proceeding, take a moment to review system requirements.

System requirements:

- Windows: 10, 8, 7
- Mac: MacOS 10.10+
- iOS: 11.0+ (iPad only)

For latest requirements, visit the <u>Respondus Pre-Installation webpage</u>.

Special Notes: iPad accessibility is disabled by default. Review step #6 to enable attempts from this device. Chromebooks are not currently supported.

#### ENABLING RESPONDUS LOCKDOWN BROWSER

1. From your BeachBoard homepage, access the desired course and select the Quizzes tool available along the navigation bar (next page).

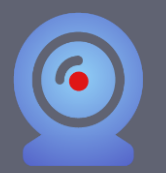

# LockDown Browser and Respondus Monitor

# **Faculty Start Guide**

| CSULB beachboard             | Technology Help De            | esk Updates            |                  |         | Þ         | 4    |
|------------------------------|-------------------------------|------------------------|------------------|---------|-----------|------|
| Course Home Content          | Dropbox Quizzes G             | Grades Discussions     | Surveys Classlis | t Email | Edit Cour | se M |
| Technology<br>California Sta | Help Desk U<br>ate University | pdates<br>y, Long Bead | ch               |         |           |      |
| News 🗸                       |                               | Content Browser 🗸      |                  |         | Calendar  | ~    |

2. Select the "LockDown Browser" option to launch application access.

| CSULB beachboard Technology Help Desk Updates                                                                                           |                                 |
|----------------------------------------------------------------------------------------------------|---------------------------------|
| Course Home Content Dropbox Quizzes Grades Discussions Surveys C                                                                        | lasslist Email Edit Course My H |
| Manage Quizzes       Question Library       Statistics       LockDown Browser         New Quiz       Edit Categories       More Actions | View: By Categ                  |
| 🌮 Bulk Edit                                                                                                    |                                 |

3. Check the "Do not ask me again for this application" notification and click "Continue" (next page).

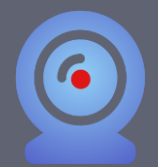

|                                                                                         | CSULB beachboard Technology Help Desk Updates                              |       |
|-----------------------------------------------------------------------------------------|----------------------------------------------------------------------------|-------|
|                                                                                         | Course Home Content Dropbox Quizzes Grades Discussions Surveys Classlist B | Email |
|                                                                                         | Manage Quizzes Question Library Statistics LockDown Browser                |       |
| Application Respondus v4.0 by Respondus Inc<br>Do not ask me again for this application | is trying to access your information. Would you like to proceed?           |       |
| Continue                                                                                |                                                                            |       |

4. Watch the <u>About LockDown Browser</u> video (3:20) for an overview of LockDown Browser and Respondus Monitor services. Check the "Don't show this page again" notification and click "Continue to LockDown Browser"

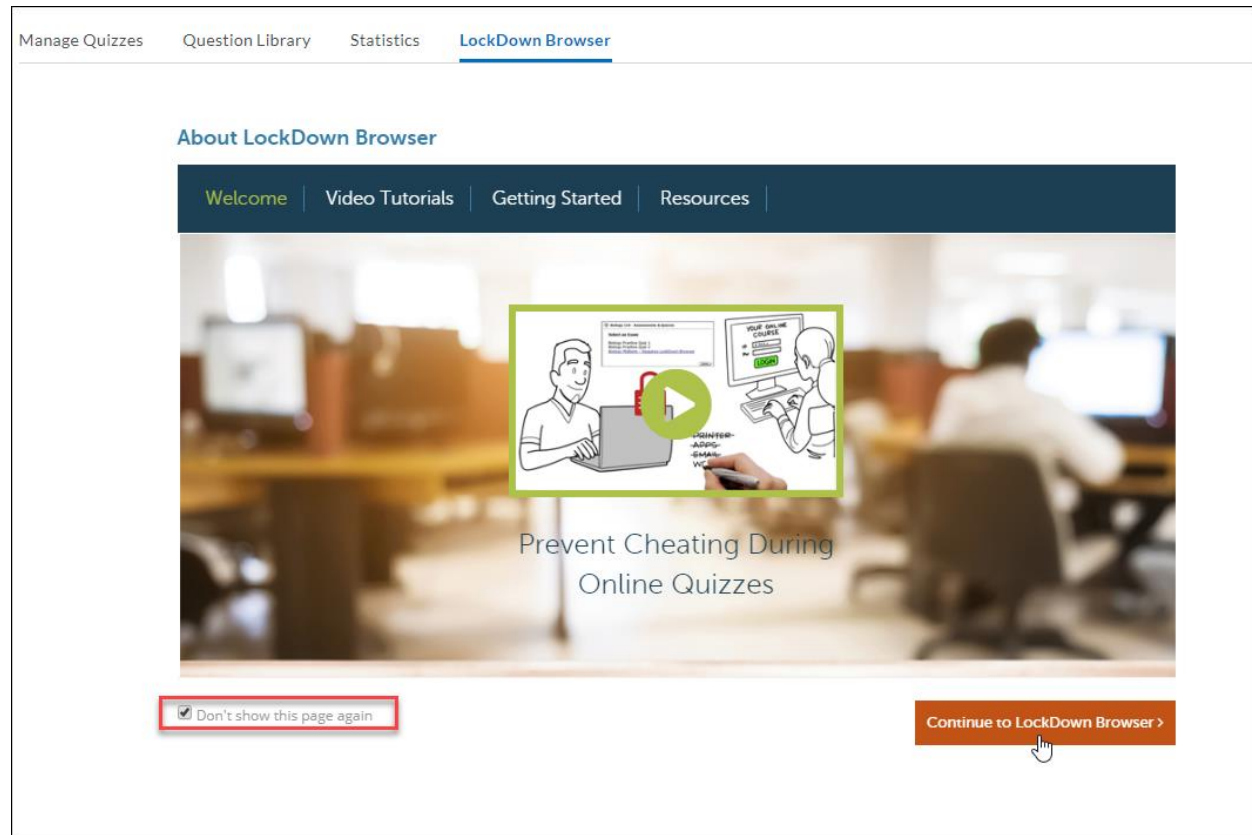

5. Existing BeachBoard Quizzes will be displayed below. To enable, select the carrot to invoke the menu and click "Settings". Quizzes already enabled

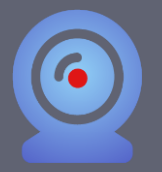

with Respondus LDB in combination with Respondus Monitor will display a "Required" status underneath their respective column.

| Manage Quizzes | Question Library      | Statistics    | LockDown Browser |   |                                  |
|----------------|-----------------------|---------------|------------------|---|----------------------------------|
| Respondus L    | .ockDown Browse       | r Dashboard   |                  |   | About LockDown Browser <b>()</b> |
| Quizzes 4      |                       |               | LockDown Browser | Q | Respondus Monitor                |
| ♥ Beach ID-    | Requires Respondus Lo | ckDown Browse | er Required      |   | Not Required                     |
| BeachBoar      | d Overview            |               | Not Required     |   | Not Required                     |
| Re Ww Early Ex | its                   |               | Not Required     |   | Not Required                     |
| ✔ Blustar      |                       |               | Not Required     |   | Not Required                     |
| ♥ Chapter 6    |                       |               | Not Required     |   | Not Required                     |

6. To enable Respondus LDB for a quiz, select "Require Respondus LockDown Browser for this exam". To allow attempts via an iPad device, expand on the "Advanced Settings" and select "Allow student to take this exam with an iPad" (next page).

Special Note: When enabled for iPad accessibility, facial detection step during the pre-exam startup sequence, and facial detection alerts during the exam itself are not supported.

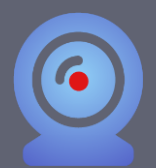

# LockDown Browser and Respondus Monitor

# **Faculty Start Guide**

| Quizzes 🛎                                       | LockDown Browser                 | <b>Q</b> Respondus Monitor                             |
|-------------------------------------------------|----------------------------------|--------------------------------------------------------|
| ♥ Beach ID- Requires Respondus LockDown Browser | Required                         | Not Required                                           |
| ✔ BeachBoard Overview                           |                                  | ×                                                      |
| LockDown Browser Settings                       |                                  |                                                        |
| O Don't require Respondus LockDown Browser      | for this exam                    |                                                        |
| 1 • Require Respondus LockDown Browser for th   | is exam                          |                                                        |
| Require LockDown Browser to view feedba         | ack and results                  |                                                        |
| Password Settings                               |                                  |                                                        |
| Password to access exam (optional)              |                                  |                                                        |
| Advanced Settings                               |                                  |                                                        |
| Lock students into the browser until example    | n is completed [ <u>explain]</u> |                                                        |
| 2 Illow students to take this exam with an      | iPad (using the "LockDown Bro    | owser" app from the Apple App Store) [ <u>explain]</u> |
| Allow access to specific external web dom       | nains [ <u>explain]</u>          |                                                        |
| Enable Calculator on the toolbar [explain]      |                                  |                                                        |
| Enable Printing from the toolbar [explain]      |                                  |                                                        |

#### 7. Click Save + Close to finish.

| Manage Quizz | es Question Library                                                                                                    | Statistics             | LockDown Browser                                                                  |
|--------------|----------------------------------------------------------------------------------------------------|------------------------|-----------------------------------------------------------------------------------|
|              |                                                                                                    |                        |                                                                                   |
|              | Advanced Settings                                                                                                    |                        |                                                                                   |
|              | Lock students into the students into the stud | ne browser unt         | til exam is completed [ <u>explain]</u>                                           |
|              | Allow students to tal                                                                                                    | ke this exam w         | ith an iPad (using the "LockDown Browser" app from the Apple App Store) [explain] |
|              | Allow access to spece                                                                                                    | ific external we       | eb domains [ <u>explain]</u>                                                      |
|              | Enable Calculator or                                                                                                    | the toolbar [e         | xplain]                                                                           |
|              | Enable Printing from                                                                                                    | the toolbar [e         | xplain]                                                                           |
| <b>Q</b> N   | lonitor Webcam Settings<br>Don't require Respondu                                                                                                    | s Monitor for tl       | his exam                                                                          |
|              | Require Respondus Mor                                                                                                    | itor for this ex       | am                                                                                |
| (            | Either Respondus Monit                                                                                                    | or <u>or</u> a proctor | ed lab can be used to take this exam                                              |
| S            | ave + Close Car                                                                                                    | ncel                   |                                                                                   |
| ♥ Beach      | board                                                                                                    |                        | Not Required Not Required                                                         |

Visit the following links for knowledgebase <u>Pre-Installation</u> support and <u>General</u> settings and configuration articles.

Feel free to provide your students the following link for <u>Student Support FAQ</u>.

#### WHAT IS RESPONDUS MONITOR?

In addition to Respondus LockDown Browser (LDB) enabled features, Respondus Monitor is a companion application to be used when administering a BeachBoard exam in a non-proctored environment. When enabled, Respondus Monitor will use a learner's webcam and video analytics to record learner activity throughout duration of the exam to deter cheating.

Respondus Monitor will record movements and will automatically flag the exam if a student leaves the view, if their eyes wander, or if another person comes into the screen. Instructors can also ask the webcam to capture a student ID, their face, and also an environment scan at the beginning before the test begins.

Upon completion of the exam, full recordings will be available to the instructor in BeachBoard after processing (the average time for an exam video to be processed and available to an instructor is 8 hours). This allows the instructor to review and determine the integrity of test takers. Before proceeding, take a moment to review system requirements.

System requirements:

- Windows: 10, 8, 7
- Mac: MacOS 10.15 to 10.12, OS X 10.11, OSX 10.10
- iOS: 11.0+ (iPad only)
- Web camera (internal or external) & microphone
- A broadband internet connection

For latest requirements, visit the <u>Respondus Pre-Installation webpage</u>.

#### ENABLING RESPONDUS MONITOR

1. Under the "Monitor Webcam Settings" select "Require Respondus Monitor for this exam" (next page).

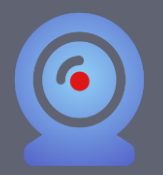

| Respon        | dus LockDown Browser Dashboard                                                                                                    |                                                          | About LockDown Browser 🕄   |
|---------------|----------------------------------------------------------------------------------------------------|----------------------------------------------------------|----------------------------|
| Q             | uizzes 🔺                                                                                                    | LockDown Browser                                         | <b>Q</b> Respondus Monitor |
| ✓ Bea<br>Brow | ch ID- Requires Respondus LockDown<br>wser                                                                                                    |                                                          | ×                          |
| •             | LockDown Browser Settings <ul> <li>Don't require Respondus LockDown Browser for</li> <li>Require Respondus LockDown Browser to view fee</li> </ul>                                         | vser for this exam<br>or this exam<br>edback and results |                            |
|               | <ul> <li>Password Settings</li> <li>Password to access exam (optional)</li> <li>Advanced Settings</li> </ul>                                                                               |                                                          |                            |
| Q<br>(        | Monitor Webcam Settings <ul> <li>Don't require Respondus Monitor for this</li> <li>Require Respondus Monitor for this exarting</li> <li>Either Respondus Monitor or a proctored</li> </ul> | s exam<br>n<br>lab can be used to take this exa          | am                         |

 Upon enabling, review the "About Respondus Monitor" informational notification. Select "Don't show this message again" and click "Continue to Respondus Monitor"

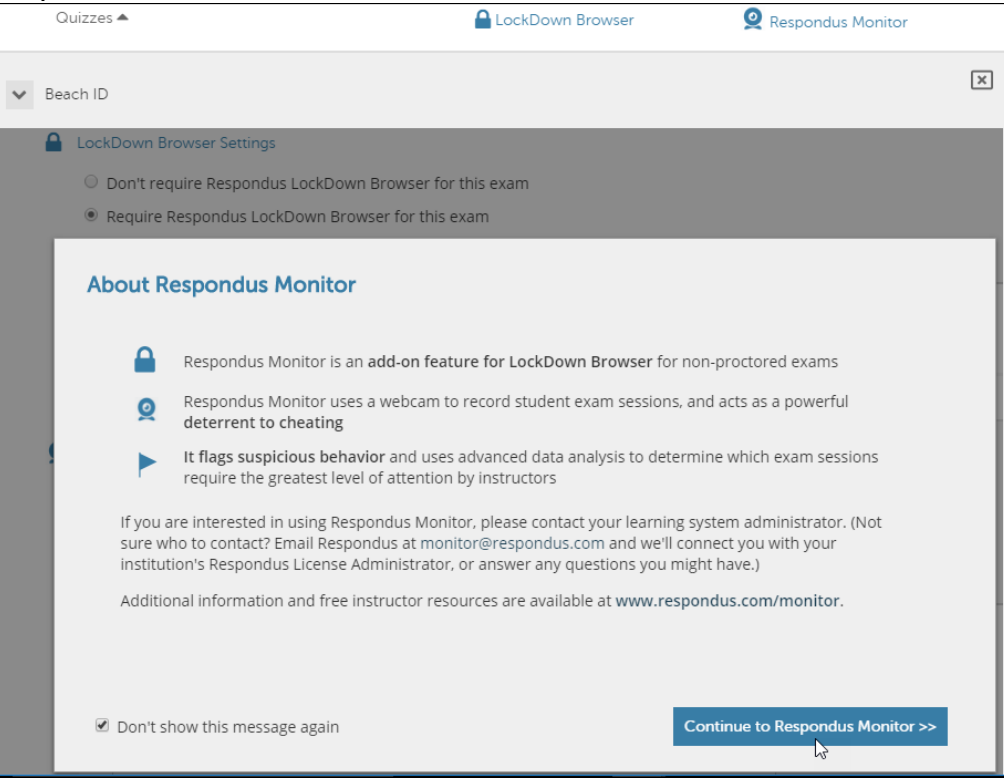

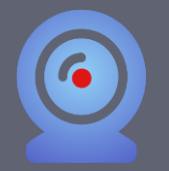

3. Additional Monitor Webcam Settings will be revealed to display "Startup Sequence" options; some offering "Preview" and "Edit Text" as applicable, and "Facial Detection Options"

| Q Moi      | nitor Webcam Settings                                                                                                    |
|------------|----------------------------------------------------------------------------------------------------|
| $\bigcirc$ | Don't require Respondus Monitor for this exam                                                                                                    |
| ۲          | Require Respondus Monitor for this exam                                                                                                    |
| $\bigcirc$ | Either Respondus Monitor <u>or</u> a proctored lab can be used to take this exam                                                                                                    |
| St         | artup Sequence                                                                                                    |
|            | The Startup Sequence is the set of optional events that occur before a Monitor webcam session begins. You can choose the items to be included in the Startup Sequence, and can edit the text unless it has been locked by the administrator. |
|            | Webcam Check Preview                                                                                                    |
|            | Additional Instructions Preview Edit Text                                                                                                    |
|            | Guidelines + Tips Preview                                                                                                    |
|            | Student Photo Preview                                                                                                    |
|            | Show ID <u>Preview</u> <u>Edit Text</u>                                                                                                    |
|            | Environment Check <u>Preview</u> <u>Edit Text</u>                                                                                                    |
|            | Facial Detection Check Preview                                                                                                    |
| Θ          | Facial Detection Options                                                                                                    |
|            | Prevent students from starting the exam if face cannot be detected during Startup Sequence. [explain]                                                                                                    |
|            | Notify students during the exam if face cannot be detected (prompt for a fix) [explain]                                                                                                    |

4. Take a moment to "Preview" some of the Startup Sequence options. Below is a "Preview" of Additional Instructions from the student's perspective (next page).

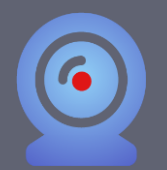

# LockDown Browser and Respondus Monitor

# **Faculty Start Guide**

| 🔒 LockDown Browser              |              |                                                                                                    |
|---------------------------------|--------------|----------------------------------------------------------------------------------------------------|
| STEP 1: TERMS OF USE            | $\checkmark$ | Additional Instructions                                                                                                    |
| STEP 1: WEBCAM CHECK            | $\checkmark$ | During this exam, you shouldn't access other resources (a phone, tablet, notes, books, etc.)                                                                                     |
| STEP 2: ADDITIONAL INSTRUCTIONS |              | or communicate with other people. Please stay in your seat and focus on the computer screen until the exam is complete. If an interruption occurs, briefly explain what happened |
| STEP 3: GUIDELINES + TIPS       |              | by speaking directly to your webcam. And, finally, remember that you cannot exit the exam<br>until all questions are completed and submitted it for grading.                     |
| STEP 4: STUDENT PHOTO           |              |                                                                                                    |
| STEP 5: SHOW ID                 |              |                                                                                                    |
| STEP 6: ENVIRONMENT CHECK       |              |                                                                                                    |
| STEP 7: FACIAL DETECTION CHECK  |              |                                                                                                    |
|                                 |              |                                                                                                    |
|                                 |              | Continue                                                                                                    |

5. To change verbiage, select "Edit Text" and modify to your liking then click "Save and Close".

| Startup | Sequence |
|---------|----------|
| startap | Sequence |

The Startup Sequence is the set of optional events that occur before a Monitor webcam session begins. You can choose the items to be included in the Startup Sequence, and can edit the text unless it has been locked by the administrator.

| Additiona                                                                                                   | nstructions <u>Preview</u> <u>Edit Text</u>                                                                                                    |  |
|----------------------------------------------------------------------------------------------------|----------------------------------------------------------------------------------------------------|--|
| During this<br>phone, table<br>people. Plea<br>screen until<br>briefly expl<br>webcam. And,<br>until all qu | <pre>kam, you shouldn't access other resources (a , notes, books, etc.) or communicate with other e stay in your seat and focus on the computer the exam is complete. If an interruption occurs, in what happened by speaking directly to your Finally, remember that you cannot exit the exam stions are completed and submitted it for grading.</pre> |  |
|                                                                                                    | Cancel Restore Default Save and Close                                                                                                    |  |
| Guideline                                                                                                   | Tips <u>Preview</u>                                                                                                    |  |
| 🖉 Student P                                                                                                 | oto <u>Preview</u>                                                                                                    |  |
| Show ID                                                                                                    | review Edit Text                                                                                                    |  |
| 🖲 Environm                                                                                                  | nt Check <u>Preview</u> <u>Edit Text</u>                                                                                                    |  |
| Casial Dat                                                                                                  | tion Check Preview                                                                                                    |  |

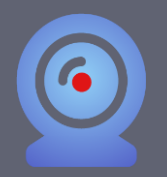

6. Expanding "Advanced Settings" allows you to enable use of microphone during the exam, make webcam videos available for viewing on mobile devices, and enter a demo student for instructor use into the exam. Click "Save + Close" to finish.

| <ul> <li>Prevent students from starting the exam if face cannot be detected (prompt for a fix) [explain]</li> <li>Notify students during the exam if face cannot be detected (prompt for a fix) [explain]</li> </ul> |                         |                                 |                             |                   |
|----------------------------------------------------------------------------------------------------|-------------------------|---------------------------------|-----------------------------|-------------------|
| Advanced Settir                                                                                                    | ıgs                     |                                 |                             |                   |
| Allow anoth                                                                                                    | er application to use t | he microphone during this exa   | m. <u>(explain)</u>         |                   |
| 🗌 Make webca                                                                                                    | m videos additionally   | available for viewing on mobile | e devices (allow 24 hours). |                   |
| Enter a demo st                                                                                                    | udent username for u    | se by the instructor:           |                             | [ <u>explain]</u> |
|                                                                                                    |                         |                                 |                             |                   |

Visit the following link to access the <u>Respondus Monitor Knowledgebase</u>.

For consultation on best practices and instructional design, visit our <u>Keep</u> <u>Teaching and Learning</u> webpage.